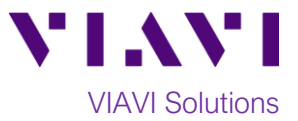

## Quick Card

# T-BERD<sup>®</sup>/MTS-5800 Network Tester OTN Check<sup>™</sup> Test

This document outlines how to configure the OTN Check test on a T-BERD 5800 Network Tester.

#### **Equipment Requirements:**

- T-BERD/MTS-5800 equipped with the following:
  - BERT software release V27.0 or greater
  - Test options:
    - C5OTU1 for OTU1 (2.7 Gbps)
    - C5OTU2 for OTU2 (10.7 Gbps)
    - C5OTU2E for OTU2E (11.05 and 11.1 Gbps)
    - C5OTU3 for OTU3 (43.02 Gbps)
    - C5OTU4 for OTU4 (111.8 Gbps)
  - Optical transceiver matching the optical network element under test:
    - CSFP-2G5-3-1 for OTU1
    - CSFP-10G-3-1 for OTU2 and OTU2E
    - CQSFP-43G-3-4 for OTU3
    - CQSP28-112G-3-4-LR4 for OTU4
- Optical attenuators, if the transmit level of the optical transceiver exceeds the maximum receive level of the network element
- Jumper Cables to match the network element under test
- Fiber optic inspection microscope (VIAVI P5000i or FiberChek Probe)
- Fiber optic cleaning supplies

#### The following information is required to complete the test:

Physical Interface (OTU1, OTU2, OTU2E, OTU3 or OTU4)

#### **Fiber Inspection Guidelines:**

- Use the VIAVI P5000i or FiberChek Probe microscope to inspect both sides of every connection being used (Jumper cables, bulkhead connectors, patch cords, etc.)
- Focus the fiber on the screen. If dirty, clean the connector.
- If it appears clean, run inspection test.
- If it fails, clean the fiber and re-run inspection test. Repeat until it passes.

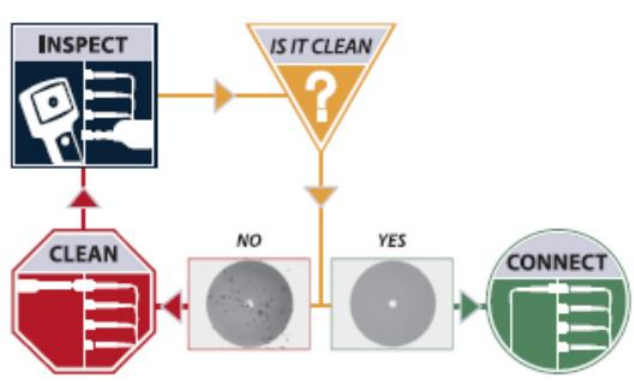

Figure 2: Inspect Before You Connect

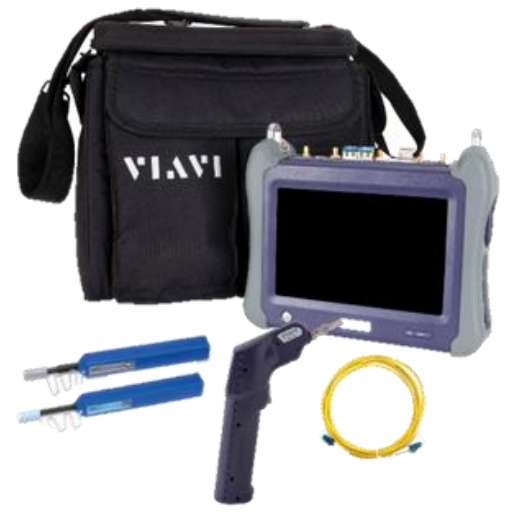

Figure 1: Equipment Requirements

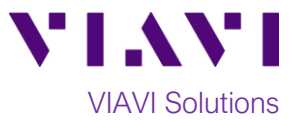

#### Loopback the Optical Channel:

• **OTN Check** requires a loopback at the far-end of the OTN circuit, typically accomplished using a looped back fiber on the OTN client port. A loopback may also be set up on a network element line card, or another VIAVI test instrument may be used to loop traffic using the OTN Monitor/Thru test application.

#### **Connect T-BERD/MTS to Network Element:**

- Insert desired SFP or QSFP into the Port 1 slot on the top of the T-BERD/MTS.
- Inspect and, if necessary, clean all optical transceivers, attenuators, fibers, and bulkheads, as described on page 1.
- If necessary, insert optical attenuators into the SFP TX and/or RX ports.
- Connect the SFP or QSFP to the network element under test using a jumper cable.

#### Launch Test:

- 1. Press the Power button to turn on the test set.
- Using the Select Test menu, Quick Launch menu, or Job Manager, launch an OTN Check test; for example: OTN ► OTU2e 11.1G ► OTN Check ► P1 Terminate.
- Tap the bottom button to Start a New Configuration.

### **Configure Test:**

- 1. Select all OTN Check Tests (Payload BERT, Round Trip Delay and Overhead Transparency).
- 2. Tap **Next** to proceed to the next configuration screen.
- Default settings are recommended for Test Duration, Error Threshold, and Pattern; however, settings may be changed to shorten the test or to conform with a specific Method of Procedure (MOP).
- 4. Tap **Next** to proceed to the next configuration screen.

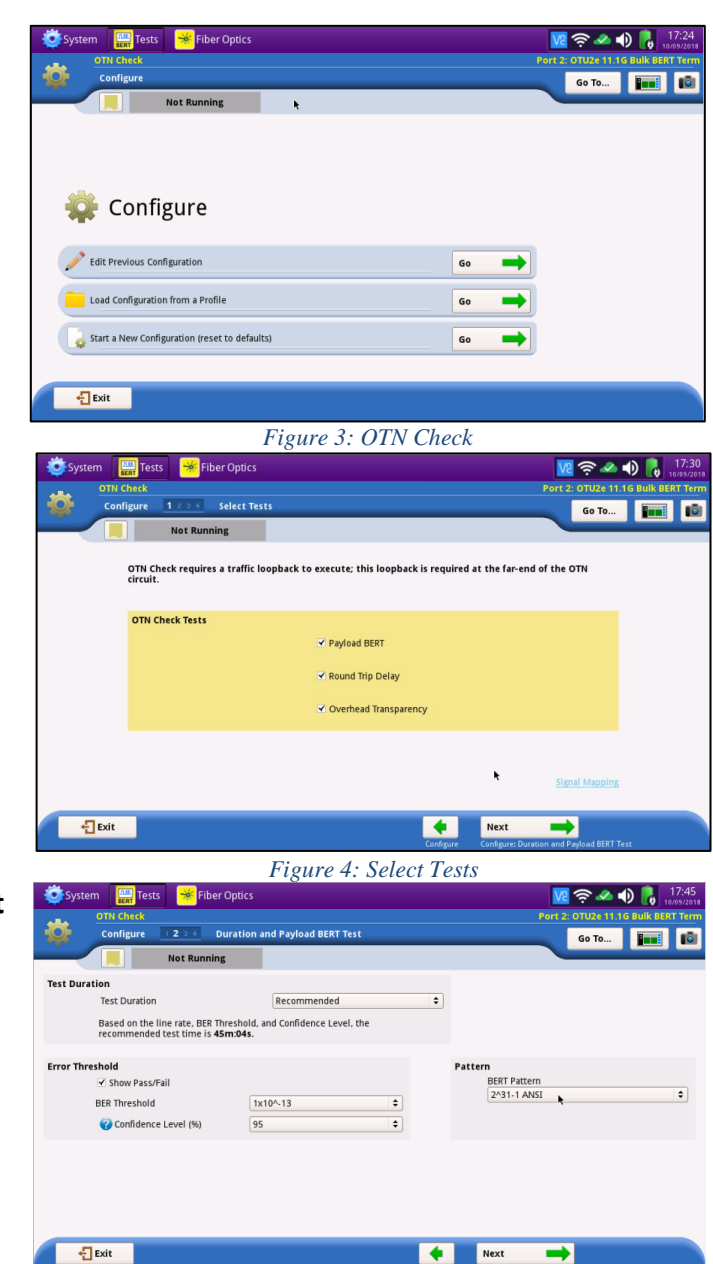

Figure 5: Configure Duration and Payload BERT Test

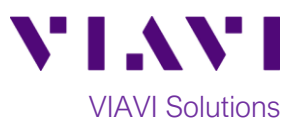

- 5. Default settings are recommended for Round Trip Delay thresholds; however, additional channels or different thresholds may be entered to conform with a specific Method of Procedure (MOP).
- Next to proceed to the 6. Tap next configuration screen.
- 7. Default settings are recommended for Overhead Transparency; however, settings may be changed to conform with a specific Method of Procedure (MOP).
- Next to proceed to the 8. Tap Save Profiles screen.
- Skip Save Profiles 9. Tap to proceed to the Run Test screen.

#### 🚾 奈 🗻 🌒 🔒 18:0 Go To... 🖬 📫 Round Trip Delay () Threshold (m 20.000 All 4 20.000 тсм1 тсма тсмз тсм4 тсм5 тсме Measurement Frequency (s) 1 \$ 🕂 Exit • Next 🗪

Figure 6: Configure Round Trip Delay

| System 🔛 Tests 😽 Fiber Optics       |                     |     | 🚾 奈 🗻 🌓 🔒 18:07                    |
|-------------------------------------|---------------------|-----|------------------------------------|
| OTN Check                           |                     |     | Port 2: OTU2e 11.1G Bulk BERT Term |
| Configure 1234 Overhead             | Transparency        |     | Go To 🖬 💼                          |
| Not Running                         |                     |     |                                    |
|                                     |                     |     |                                    |
| Overhead Transparency               |                     |     |                                    |
| GCC Channel                         | GCC0 (OTU)          | \$  |                                    |
| GCC Bytes                           | Both bytes          | •   |                                    |
| BERT Pattern                        | 2^23-1 free-running | •   |                                    |
| Show Pass/Fail                      |                     |     |                                    |
| GCC BER Threshold                   | 1x10^-12            | •   |                                    |
|                                     |                     |     |                                    |
| BERT Pattern 2^23-1 is used in GCC. |                     |     |                                    |
|                                     |                     |     |                                    |
|                                     |                     |     |                                    |
|                                     |                     |     |                                    |
|                                     |                     |     |                                    |
| -Exit                               |                     | 🔶 N | ext 🚬 🔿                            |

Figure 7: Configure Overhead Transparency

#### **Run Test:**

- Run Test Wait for the test to 1. Tap complete and verify that all tests pass or complete as indicated by a green or blue checkmark.
- Next 2. Tap three times to display the Report screen. Create
- Report 3. Tap
- 🕂 Exit 4. After viewing report, tap three times to close the report and exit OTN Check.

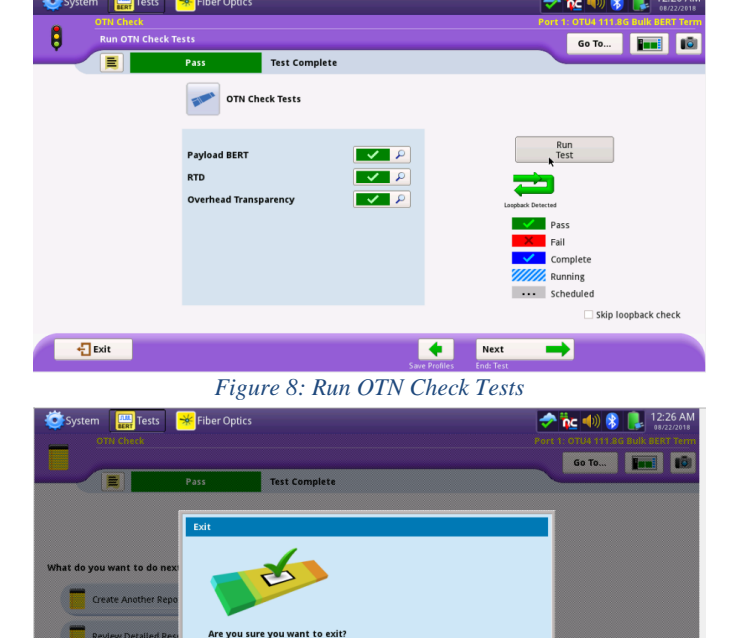

Exit X Cancel Exit to Results •

Figure 9: Exit

Contact Us +1 844 GO VIAVI (+1 844 468 4284) To reach the VIAVI office nearest you, visit viavisolutions.com/contacts.

Exit

© 2018 VIAVI Solutions Inc. Product specifications and descriptions in this document are subject to change without notice.